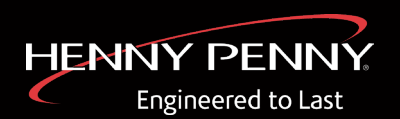

# UHC 600 Hurtigstartvejledning

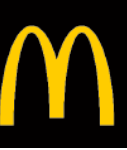

### 1 Aktivér garantien

Noter serienummeret på ( **1**) **DATAMÆRKAT.** Scan koden for at indtaste oplysninger og aktivere garantien.

> AKTIVER GARANTIEN

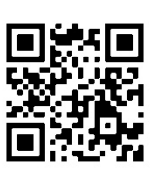

## 2 Tænd for strømmen

Tænd for ( **2) STRØMAFBRYDEREN**. Efter ca. 1 minut vises **STARTSKÆRMEN** .

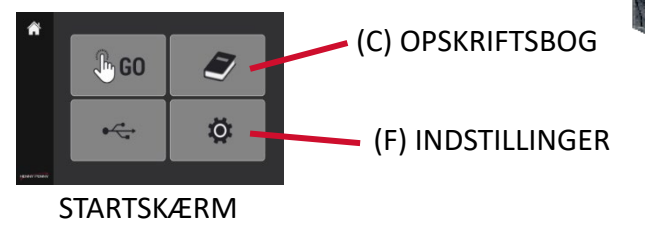

## 3 Opsætning af

Tryk på **(F) SETTINGS**, og rul ned til F° eller C°. Tryk på skærmen, og indtast 1122 for at låse op (A). Foretag ændringer, og tryk på det grønne flueben for at gemme indstillingerne. Stryg til venstre for at ændre klokkeslæt, dato, tidszone og aktivere sommertid.

> SCAN FOR AT SE VIDEO

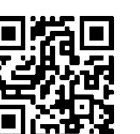

|      |        |             | 1 |        |
|------|--------|-------------|---|--------|
| J    |        | HENNY PENNY | 9 |        |
| F    | ٦      |             |   | 1      |
| - F. | 2<br>3 |             |   | 2<br>3 |
|      | 4      |             |   | 4      |
|      | 5<br>6 |             |   | 5      |

| 1 | DATAMÆRKAT (øverst på |  |
|---|-----------------------|--|
|   | enheden)              |  |
| 2 | STRØMAFBRYDER         |  |

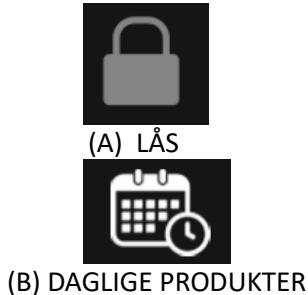

**I** 

(C) OPSKRIFTSBOG

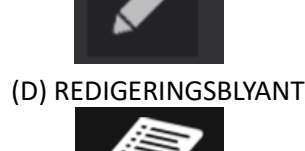

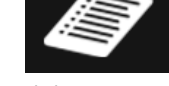

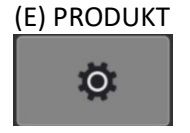

(F) INDSTILLINGER

# Opsætning af

Tryk på ( **C) RECIPE BOOK og (E) PRODUCT**. Tryk på **(A) LOCK**, og indtast 1122. Tryk på

ikonet + for at tilføje et produkt, på (D) EDIT PENCIL for at ændre et produkt eller på det røde X for at slette et produkt.

> SCAN FOR AT SE VIDEO

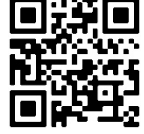

# 5 Opsætning af daglige

Tryk på (**C**) **RECIPE BOOK**, og tryk på (**B**) **DAYPARTS**. Tryk på et element, og indtast 1122. Når du har foretaget dit valg, skal du trykke på det grønne flueben for at gemme ændringerne. Scan koden for at få detaljerede instruktioner.

> SCAN FOR AT SE VIDEO

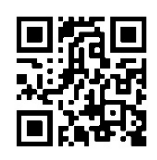

# 6 Bliv uddannet

Scan koden nedenfor for at se vores komplette liste over træningsvideoer, der kan hjælpe dig og dit crew med at få succes.

SCAN FOR AT SE ALLE VIDEOER

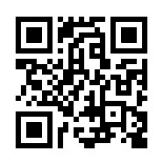

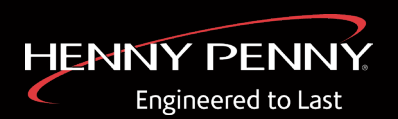

# UHC 600 Quick Start Guide

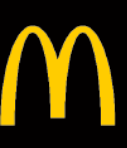

#### 1 Activate Warranty

Note the serial number on the **(1) DATA LABEL.** Scan the code to enter information and activate warranty.

> ACTIVATE WARRANTY

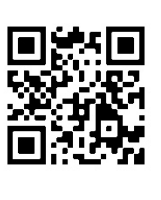

### 2 Power On

Turn the **(2) POWER SWITCH** on. After about 1 minute the **HOME SCREEN** displays.

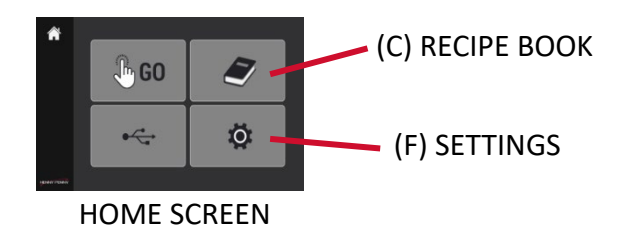

## 3 Set Up Control

Tap **(F) SETTINGS** and sroll down to F° or C°. Tap the screen and enter 1122 to unlock (A). Make changes and tap the green check mark to save settings. Swipe left to make changes to the time, date, time zone and enable daylight savings.

SCAN TO SEE VIDEO

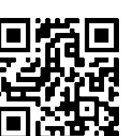

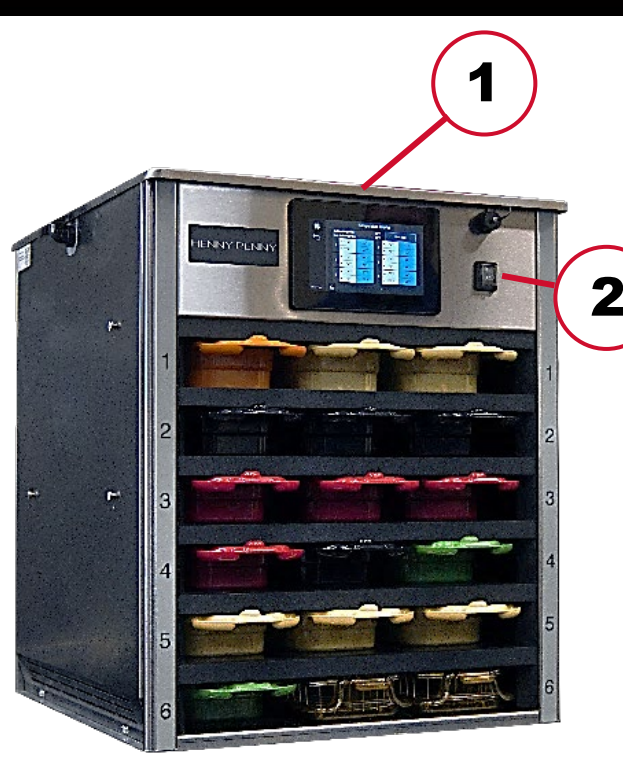

1DATA LABEL (top of unit)2POWER SWITCH

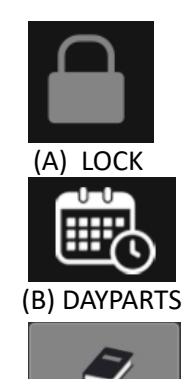

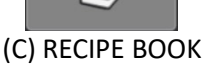

(D) EDIT PENCIL

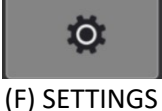

## Set Up Products

#### Tap (C) RECIPE BOOK and (E) PRODUCT. Tap

the **(A) LOCK** and enter 1122. Tap the **+** icon to add a product, the **(D) EDIT PENCIL** to modify a product or the red **X** to delete a product.

SCAN TO SEE VIDEO

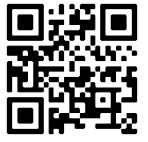

# 5 Set Up Dayparts

Tap **(C) RECIPE BOOK and** tap **(B) DAYPARTS**. Tap an item and enter 1122. After selections are made, tap the green checkmark to save changes. Scan the code for detailed instruction.

SCAN TO SEE VIDEO

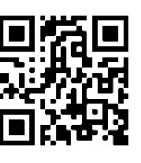

# 6 Get Trained

For our complete list of training videos to get you and your crew set up for success, scan the code below.

SCAN TO SEE ALL VIDEOS

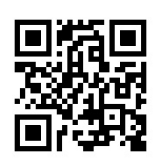